| Dashboard > Services > 1 | User Services > My App  | plications > Case Details                 |                                              |                             |
|--------------------------|-------------------------|-------------------------------------------|----------------------------------------------|-----------------------------|
| ARN<br>AD2407180001      | 120                     | GSTIN/UIN/Temporary ID<br>24ABCPM8147P1Z6 | Date Of Application/Case Creation 31/07/2018 | Status<br>Pending For Order |
| APPLICATIONS             | <b>PRN</b> : IP24071800 | 00063                                     |                                              | Date Of Debit: 31/07/2018   |
| NOTICES                  |                         | Type of D                                 | Action                                       |                             |
| REPLIES                  |                         | Advance Rulin                             | g Application                                | View                        |
| ORDERS                   |                         |                                           |                                              |                             |
| RECTIFICATION            |                         |                                           |                                              |                             |
| ADDITIONAL<br>DOCUMENT   |                         |                                           |                                              |                             |

### Go back to the Main Menu

# C. Search and View Cause List of all Advance Ruling-related Applications

To search and view Cause List of all Advance Ruling-related Applications, perform following steps:

- 1. Access the <u>www.gst.gov.in</u> URL. The GST Home page is displayed.
- 2. Navigate to Services > User Services > Cause List

Note: You can access Cause List without logging to the GST Portal with your credentials.

|               |                  |               |             |                   |              |                   | Skip to Main Content 🕚 | A+ A-    |
|---------------|------------------|---------------|-------------|-------------------|--------------|-------------------|------------------------|----------|
| Ge            | oods an          | d Servic      | es Tax      |                   |              |                   |                        | +) Login |
| Home          | Services 🗸       | GST Law       | Downloads 🗸 | Search Taxpayer 👻 | Help 🗸       | e-Way Bill System |                        |          |
| Registration  | Payments         | User Services | Refunds     |                   |              |                   |                        |          |
| Contacts      |                  |               |             | Search            | HSN / SAC    |                   |                        |          |
| Holiday List  |                  |               |             | Cause             | List         |                   |                        | 5        |
| Search Office | Addresses        |               |             | Feedba            | ick          |                   |                        |          |
| Grievance / C | omplaints        |               |             | Locate            | GST Practiti | ioner (GSTP)      |                        |          |
| Generate Use  | r Id for Advance | Ruling        |             |                   |              |                   |                        |          |

### 3. Cause List Screen is displayed.

| Cause List          |    |            |          |                          |
|---------------------|----|------------|----------|--------------------------|
|                     |    |            | • inc    | licates mandatory fields |
| Type of Authority • |    | State•     |          |                          |
| Select              | τ. | Select     | τ.       |                          |
| Jurisdiction        |    | Date       |          |                          |
| Select              | *  | DD/MM/YYYY | <b>#</b> |                          |
|                     |    |            |          |                          |

4. From the Type of Authority drop-down list, select Authority for Advance Ruling (u/s 96) or Appellate Authority for Advance Ruling (u/s 99).

| shboard                                                                                            |   |            |                                         |        |
|----------------------------------------------------------------------------------------------------|---|------------|-----------------------------------------|--------|
| Cause List                                                                                         |   |            |                                         |        |
|                                                                                                    |   |            | <ul> <li>indicates mandatory</li> </ul> | fields |
| Type of Authority •                                                                                |   | State•     |                                         |        |
| Select                                                                                             | ٣ | Select     | •                                       |        |
| Select                                                                                             |   | Date       |                                         |        |
| Appellate Authority for Advance Ruling (u/s 96)<br>Appellate Authority for Advance Ruling (u/s 99) |   | DD/MM/YYYY | <b>m</b>                                |        |
| ······································                                                             |   |            |                                         |        |
|                                                                                                    |   |            | SEARC                                   | н      |

- 5. From the **State** drop-down list, select **State** in which Application was filed.
- 6. From the **Jurisdiction** drop-down list, select **Jurisdiction** in which Application was filed. This is not mandatory field.
- 7. Select Date.
- 8. Click **SEARCH** and Cause List of the day will be displayed. In case of no hearing scheduled for the day, following message will appear "No hearings are scheduled for date".

| Cause List                            |   |            | • indicates mandate | ory fields |
|---------------------------------------|---|------------|---------------------|------------|
| Type of Authority •                   |   | State•     |                     |            |
| Authority for Advance Ruling (u/s 96) | • | Jharkhand  | T                   |            |
| Jurisdiction                          |   | Date       |                     |            |
| Select                                | • | 13/08/2018 | <b>#</b>            |            |
|                                       |   |            | CEA                 | рсц        |
|                                       | _ |            | SEA                 | KCH        |

**<u>Note:</u>** In case you don't select any date, System will search and display the Cause List of the current day.

### D. View Application Details based on which the Case was created

To view Application Details based on which this Case was created, perform following steps:

 On the Case Details page of that particular application, select the APPLICATIONS tab, if it is not selected by default. This tab provides you an option to view the filed application in PDF mode. The PRN (Payment Reference Number) along with Date of Debit and Status of Applicant is also displayed here

| Dashboard > Services > 1 | User Services > | My Applications > Case Details            |                                              |                             |
|--------------------------|-----------------|-------------------------------------------|----------------------------------------------|-----------------------------|
| ARN<br>AD2407180001      | 120             | GSTIN/UIN/Temporary ID<br>24ABCPM8147P1Z6 | Date Of Application/Case Creation 31/07/2018 | Status<br>Pending For Order |
| APPLICATIONS             | PRN: IP24       | 07180000063                               |                                              | Date Of Debit: 31/07/2018   |
| NOTICES                  |                 | Type of D                                 | ocument                                      | Action                      |
| REPLIES                  |                 | Advance Rulin                             | g Application                                | View                        |
| ORDERS                   |                 |                                           |                                              |                             |
| RECTIFICATION            |                 |                                           |                                              |                             |
| ADDITIONAL<br>DOCUMENT   |                 |                                           |                                              |                             |

2. Click the View link under Action to download and view the application in PDF mode.

### Go back to the Main Menu

## E. View Issued Notices and File Reply

To view issued Notices and File your Reply, perform following steps:

1. On the **Case Details** page of that particular application, select the **NOTICES** tab. This tab displays all the notices (Hearing/Adjournment) issued by AAR or AAAR.

| ARN GSTIN,<br>AD2407180001120 24A |                 | UIN/Temporary ID<br>CPM8147P1Z6 | Date Of Application 31/07 | Date Of Application/Case Creation<br>31/07/2018 |            |       | Status<br>Pending For Order |  |
|-----------------------------------|-----------------|---------------------------------|---------------------------|-------------------------------------------------|------------|-------|-----------------------------|--|
| APPLICATIONS                      | Notice No       | Subject                         | Issued On                 | Issued                                          | Ву         |       | Action                      |  |
| NOTICES                           | ZA2408180000490 | Advance ruling order            | 11/08/2018                | Gujarat Authority for                           | Advance Ru | ling  | Reply                       |  |
| REPLIES                           | ZA2408180000505 | Advance Ruling Void             | 14/08/2018                | Gujarat Authority for Advance Ruling            |            | Reply |                             |  |
| ORDERS                            |                 |                                 |                           |                                                 |            |       |                             |  |
| RECTIFICATION                     |                 |                                 |                           | 10                                              | 25         | 50    | 100                         |  |
| ADDITIONAL<br>DOCUMENT            |                 |                                 |                           |                                                 |            |       |                             |  |

#### Note:

Following types of Notices can be issued against the filed Applications related to Advance Ruling:

| Notices Issued by Authority for<br>Advance Ruling (AAR)                                                                                                    | Notices Issued by Appellate<br>Authority for Advance Ruling<br>(AAAR)                                                                                                    |
|----------------------------------------------------------------------------------------------------|----------------------------------------------------------------------------------------------------|
| <ul> <li>Notice of Personal Hearing<br/>for Admitting or Rejecting<br/>Filed Application seeking<br/>Advance Ruling</li> <li>Notice of Adjournment</li> </ul> | <ul> <li>Notice of Personal Hearing for<br/>Admitting or Rejecting Appeals</li> <li>Notice of Adjournment</li> <li>Notice of Personal Hearing in<br/>respect of in respect of</li> </ul> |

|   |                               |   | <b>c</b>                      |
|---|-------------------------------|---|-------------------------------|
| ٠ | Notice of Personal Hearing in |   | reference application         |
|   | respect of rectification      | • | Notice of Personal Hearing in |
|   | application                   |   | respect of rectification      |
| • | Notice of Personal Hearing in |   | application                   |
|   | respect of Suo Moto           | • | Notice of Personal Hearing in |
|   | rectification                 |   | respect of Suo Moto           |
| • | Notice of Personal Hearing in |   | rectification                 |
|   | respect of declaring advance  | • | Notice of Personal Hearing in |
|   | ruling order void             |   | respect of declaring advance  |
|   |                               |   | ruling order void             |
|   |                               |   |                               |

2. Click **Reply** hyperlink in the **Action** column against the Notice for which reply is to be filed.

| ARN GSTI<br>AD2407180001120 24 |                 | UIN/Temporary ID<br>BCPM8147P1Z6 | Date Of Application <b>31/07</b> , | on/Case Creation<br><b>/2018</b> | Status<br>Pending For C | order  |
|--------------------------------|-----------------|----------------------------------|------------------------------------|----------------------------------|-------------------------|--------|
| APPLICATIONS                   | Notice No       | Subject                          | Issued On                          | Issued                           | Ву                      | Action |
| NOTICES                        | ZA2408180000490 | Advance ruling order             | 11/08/2018                         | Gujarat Authority for            | Advance Ruling          | Reply  |
| REPLIES                        | ZA2408180000505 | Advance Ruling Void              | 14/08/2018                         | Gujarat Authority for            | Advance Ruling          | Reply  |
| ORDERS                         |                 |                                  |                                    | 10                               | 25 50                   | 100    |
| RECTIFICATION                  |                 |                                  |                                    | 10                               | 25 50                   | 100    |
| ADDITIONAL<br>DOCUMENT         |                 |                                  |                                    |                                  |                         |        |

3. **Reply** application is displayed. Application Details and your details are auto-populated. The remaining details must be filled manually. To go to the previous page, you can click **BACK**.

| ARN<br>AD240718000112 | GSTIN/UIN/Temporary ID<br>0 24ABCPM8147P1Z6                                                       | Date Of Application/Case Creati<br>31/07/2018                                              | on Status<br>Pending For Order                                                                                                    |
|-----------------------|---------------------------------------------------------------------------------------------------|--------------------------------------------------------------------------------------------|----------------------------------------------------------------------------------------------------|
| APPLICATIONS          |                                                                                                   |                                                                                            | • indicates mandatory field                                                                                                    |
| NOTICES               | Application Details                                                                               |                                                                                            |                                                                                                    |
| REPLIES               | Notice No                                                                                         | Application Type                                                                           |                                                                                                    |
| ORDERS                | ZA2408180000490                                                                                   | керіу                                                                                      |                                                                                                    |
| RECTIFICATION         | Details of Respondent                                                                             |                                                                                            |                                                                                                    |
|                       | Legal Name of the Respondent                                                                      | Trade Name of the Respondent                                                               | Status of the Respondent                                                                                                    |
| DOCOMENT              | PRAVINBHAI KALIDAS MISTRY                                                                         | SUN LIGHT(Paldi)                                                                           | Registered                                                                                                    |
|                       | Contact Details of Respondent                                                                     |                                                                                            |                                                                                                    |
|                       | Email Id of the Respondent                                                                        | Mobile Number of the Respondent                                                            |                                                                                                    |
|                       | dhanashree.harode@infosys.com                                                                     | 9513107112                                                                                 |                                                                                                    |
|                       | Details of Reply•                                                                                 |                                                                                            |                                                                                                    |
|                       | Upload the filled template                                                                        |                                                                                            | Download Template                                                                                                    |
|                       | Choose File No file chosen                                                                        |                                                                                            | • Click here to view the                                                                                                    |
|                       |                                                                                                   |                                                                                            | steps for converting the filled application Word template to PDF file format.                                                                                         |
|                       |                                                                                                   |                                                                                            | Only PDF file format is allowed.                                                                                                    |
|                       |                                                                                                   |                                                                                            | Maximum file size for<br>upload is 5MB.                                                                                                    |
|                       | Upload Supporting Documents                                                                       |                                                                                            |                                                                                                    |
|                       | Enter Document Description Choose File No file chosen                                             |                                                                                            | Maximum 4 supporting<br>documents can be attached<br>in the application. The<br>remaining documents can<br>be handed over in hard<br>copy during personal<br>hearing. |
|                       |                                                                                                   |                                                                                            | Only PDF file format is allowed.                                                                                                    |
|                       |                                                                                                   |                                                                                            | Maximum file size for<br>upload is 5MB.                                                                                                    |
|                       | Verification •                                                                                    |                                                                                            |                                                                                                    |
|                       | of my knowledge and belief what is stated<br>this application in my capacity as<br>and verify it. | hter/wife of do<br>d above and in the annexure(s), including t<br>(designation) and that I | hereby solemnly declare that to the best<br>he documents are correct. I am making<br>am competent to make this application                                            |
|                       | Authorised Signatory•<br>Select •                                                                 | Place •<br>Enter Place                                                                     |                                                                                                    |
|                       | Designation / Status                                                                              | Date                                                                                       |                                                                                                    |
|                       |                                                                                                   |                                                                                            |                                                                                                    |
|                       |                                                                                                   | BACK                                                                                       | PREVIEW PROCEED TO FILE                                                                                                    |

4. Click **Download Template** to download and manually fill details of Reply and then upload the converted PDF using **Choose File** button under **Details of Reply** field.

- If required, you can also upload supporting documents. This is not a mandatory field. To upload, first fill Enter Document Description field and then click Choose File to upload them.
- 6. Enter Verification details and click **PREVIEW** to download and review your Reply. Once you are satisfied, click **PROCEED TO FILE**.
- 7. A Warning message popup is displayed. Click **PROCEED**.

| ✓ I s<br>of my l<br>this ap<br>and ve | (]                                                                                     | solemnly<br>iments a<br>mpetent |
|---------------------------------------|----------------------------------------------------------------------------------------|---------------------------------|
| Authc<br>AN                           | <b>Warning</b><br>You are going to file reply against Notice. Do you want to continue? |                                 |
| Desig.                                | CANCEL PROCEED                                                                         |                                 |

### 8. Submit Application page is displayed. Click SUBMIT WITH DSC or SUBMIT WITH EVC.

| Dashboard > Submit Application                                                                                                    |                                                                                                    | 🛛 English                                                                                                    |
|----------------------------------------------------------------------------------------------------|----------------------------------------------------------------------------------------------------|----------------------------------------------------------------------------------------------------|
| APPLICATION TYPE                                                                                                    | LEGAL NAME                                                                                                    | GSTIN/UIN/Temporary ID                                                                                                    |
| Advance Ruling Application                                                                                                    | PRAVINBHAI KALIDAS MISTRY                                                                                                    | 24ABCPM8147P1Z6                                                                                                    |
|                                                                                                    |                                                                                                    |                                                                                                    |
| Digital signatures are governed by the provisior<br>electronic records [Section 2(p) of IT Act]. Affix<br>signature/mark on such information/document<br>punishable offence under IT Act (Section 66 C).<br>electronic record. | Warning<br>big of Information Technology Act, 2000 ("IT Act") and rul<br>ing digital signature on any document herein is deemed<br>(Section 5 of IT Act). Fraudulently/Dishonestly making u<br>Before attaching your digital signature certificate, pleas | es made thereunder. It is a mode of authenticating<br>to be equivalent to affixing hand written<br>se of any other person's digital signature is a<br>e be certain that you wish to authenticate this |
| OSC is compulsory for Companies & LLP                                                                                                    |                                                                                                    |                                                                                                    |
| • Facing problem using DSC? Click here for hel                                                                                                    | p                                                                                                    |                                                                                                    |
|                                                                                                    | [                                                                                                    | SUBMIT WITH DSC SUBMIT WITH EVC                                                                                                    |

9. Acknowledgement page is displayed. Click OK.

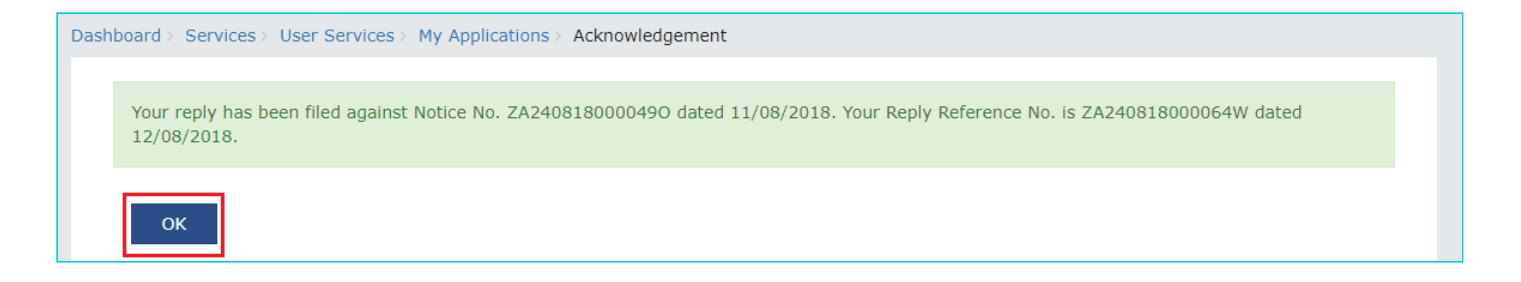

<u>Note:</u> You will also receive an email acknowledging receipt of this Counter reply, along with generated Reply Reference Number.

10. GST System automatically directs you to the REPLIES tab where the reply you just filed will be displayed in a table. Also, system generated email is automatically sent to the JO/CO intimating them about successful submission of the reply and the generated Reply Reference Number.

| ARN<br>AD2407180001120 | GSTIN/UI<br><b>24ABCF</b> | GSTIN/UIN/Temporary ID<br>24ABCPM8147P1Z6 |          | ion/Case Creation<br><b>//2018</b> | Status<br>Pending For Order |  |
|------------------------|---------------------------|-------------------------------------------|----------|------------------------------------|-----------------------------|--|
| APPLICATIONS           | Reply No.                 | Notice No.                                | Filed By | Date of Reply                      | Supporting Documents        |  |
| NOTICES<br>REPLIES     | ZA240818000064W           | ZA2408180000490                           | self     | 12/08/2018                         | NA                          |  |
| ORDERS                 |                           |                                           |          |                                    | 10 25 50 100                |  |
| RECTIFICATION          |                           |                                           |          |                                    |                             |  |
|                        |                           |                                           |          |                                    |                             |  |

**Note:** Once the reply is submitted, the Reply link in the NOTICES tab will get disabled. You can submit only one reply per each Notice.

| ARN<br>AD2407180001120 | GSTIN/<br><b>24AB</b> | UIN/Temporary ID<br>CPM8147P1Z6 | Date Of Application 31/07, | n/Case Creation<br><b>/2018</b>      | Status<br>Pending For O | rder   |
|------------------------|-----------------------|---------------------------------|----------------------------|--------------------------------------|-------------------------|--------|
| APPLICATIONS           | Notice No             | Subject                         | Issued On                  | Issued                               | Ву                      | Action |
| NOTICES                | ZA2408180000490       | Advance ruling order            | 11/08/2018                 | Gujarat Authority for Advance Ruling |                         | NA     |
| REPLIES                | ZA2408180000505       | Advance Ruling Void             | 14/08/2018                 | Gujarat Authority for Advance Ruling |                         | Reply  |
| ORDERS                 |                       | N                               |                            |                                      | _                       |        |
| RECTIFICATION          |                       |                                 |                            | 10                                   | 25 50                   | 100    |
| ADDITIONAL             |                       |                                 |                            |                                      |                         |        |

Go back to the Main Menu

F. View Replies/Counter-replies Filed by Self or Concerned Officer (CO)/Jurisdiction Officer (JO)

1. On the **Case Details** page of that particular application, select the **REPLIES** tab. This tab displays the replies filed by either yourself or the counter replies by the CO and/or JO, against the Notice issued by Authority.

| ARN<br>AD24071800008                                     | GS<br>3H 2      | TIN/UIN/Temporary II<br>4ABCPM8147P1Z6 | D Date Of Application/Case Creater 19/07/2018 | ition<br>Re   | Status<br>ectification Submitted                                                                                                    |
|----------------------------------------------------------|-----------------|----------------------------------------|-----------------------------------------------|---------------|----------------------------------------------------------------------------------------------------|
| APPLICATIONS                                             | Reply No.       | Notice No.                             | Filed By                                      | Date of Reply | Supporting Docume                                                                                                    |
| NOTICES REPLIES ORDERS RECTIFICATION ADDITIONAL DOCUMENT | ZA240718000255T | ZA240718000252Z                        | Jurisdictional Officer/ Concerned Officer     | 19/07/2018    | 5120kb (1) (1) (<br>(1) (1).pdf<br>Acknowledgeme<br>(1) (1) (1) (1) (<br>(1) (1) (1) (1) (<br>(1) (1) (1) (1) (<br>(1) (1) (1) (1) (<br>(1) (1) (1) (1) (<br>(1) (1) (1) (1) (<br>(1) (1) (1) (1) (<br>(1) (1) (1) (1) (<br>(1) (1) (1) (1) (<br>(1) (1) (1) (1) (1) (<br>(1) (1) (1) (1) (1) (<br>(1) (1) (1) (1) (1) (<br>(1) (1) (1) (1) (1) (1) (1) (1) (1) (1) |
|                                                          | ZA240718000268M | ZA2407180002511                        | self                                          | 19/07/2018    | exact_5mb (2) (<br>(2).pdf<br>exact_5mb (2) (<br>(1).pdf<br>Reply To Notice I<br>Advance Ruling<br>(4).pdf<br>Counter Reply T<br>Notice for Advar<br>Ruling (8).pdf                                                                                                    |

<u>Note:</u> Maximum 3 replies can be submitted against any Notice. 1 reply by Taxpayer, 1 Reply by Jurisdictional Officer and 1 reply by Concerned Officer.

 Click the Reply No. hyperlinks to download the filed Replies. Click Notice No. hyperlinks to download the respective notice. You can also click document names in the Supporting Documents column to download and view the documents filed along with each reply.

| ARN<br>AD240718000083  | ы<br>Н 2        | 4ABCPM8147P1Z6  | Date Of Application/Case Creater 19/07/2018 | R             | ectification Submitte                                             |
|------------------------|-----------------|-----------------|---------------------------------------------|---------------|-------------------------------------------------------------------|
| APPLICATIONS           | Reply No.       | Notice No.      | Filed By                                    | Date of Reply | Supporting Docume                                                 |
| NOTICES                | ZA240718000255T | ZA240718000252Z | Jurisdictional Officer/ Concerned Officer   | 19/07/2018    | 5120kb (1) (1)<br>(1) (1).pdf                                     |
| RDERS                  |                 |                 |                                             |               | Acknowledgem<br>(1) (1) (1) (1)<br>(1) (1) (1) (1)<br>(1) (1).pdf |
| IDDITIONAL<br>DOCUMENT |                 |                 |                                             |               | Acknowledgem<br>(1)(1)(1)(1)<br>(1)(1)(1)(1)<br>(1)(1).pdf        |
|                        |                 |                 |                                             |               | Acknowledgem<br>(1) (1) (1) (1)<br>(1) (1) (1) (1)<br>(1) (2).pdf |
|                        | ZA240718000268M | ZA2407180002511 | self                                        | 19/07/2018    | exact_5mb (2)<br>(2).pdf<br>exact_5mb (2)                         |
|                        |                 |                 |                                             |               | (1).pdf<br>Reply To Notice<br>Advance Rulin<br>(4).pdf            |
|                        |                 |                 |                                             |               | Counter Reply<br>Notice for Adva<br>Ruling (8).po                 |

### Go back to the Main Menu

### G (1). View ORDERS and File Appeal

This section of the document discusses the steps to view ORDERS and File Appeal. In case, you want to take other actions (such as, search application, view notices and file replies, view counter replies etc.) related to the Proceedings of all Advance Ruling-related Applications, click here -> <u>Go back to the Main Menu</u>

To view ORDERS and File Appeal, perform following steps:

1. On the **Case Details** page of that particular application, select the **ORDERS** tab. This tab displays all the Orders issued by AAR or AAAR against this case. Click **File Appeal** hyperlink to initiate your Appeal Application.